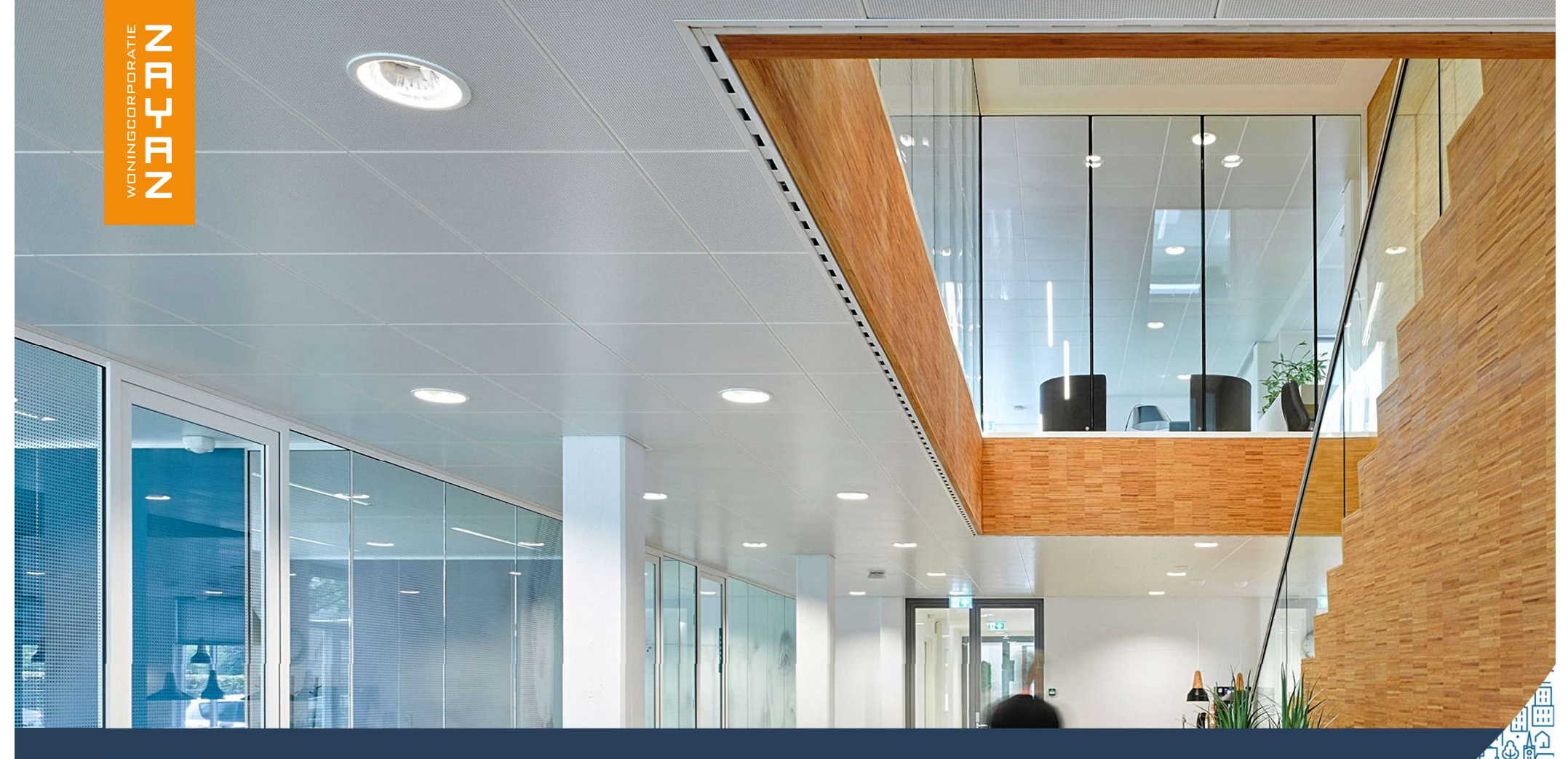

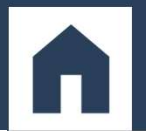

A &

#### Stappenplan online opvragen historisch Basis Registratie Personen (BRP)

voor woningaanbieding inwonende personen

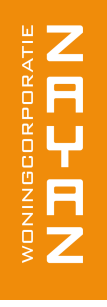

# Ga naar <u>www.mijnoverheid.nl</u> en kies voor inloggen met DigiD

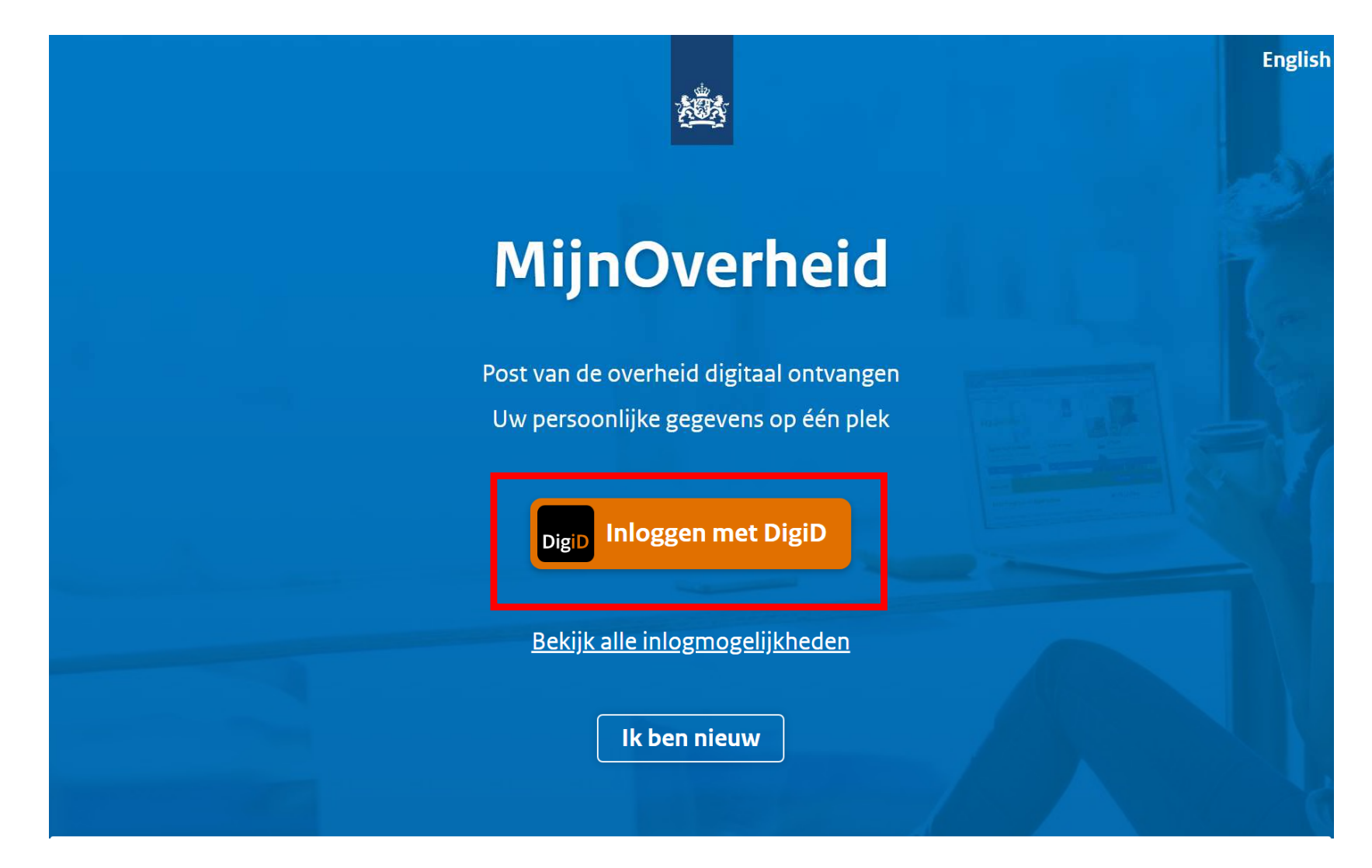

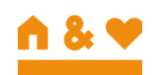

VONINGCORPORATIE

### Log in in dit voorbeeld wordt gekozen voor de DigiD app Voer de koppelcode in

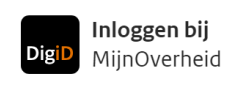

#### Update de DigiD app

Krijgt u een foutmelding in de DigiD app? Update dan de app via de App Store (iOS) of Google Play (Android).

#### Hoe wilt u inloggen?

MijnOverheid maakt gebruik van eenmalig inloggen. Bezoekt u hierna een andere website die dit ondersteunt, dan hoeft u niet opnieuw in te loggen.

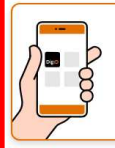

#### Met de DigiD app De makkelijkste manier om veilig in > te loggen

te loggen

P Met een sms-controle

| Met mijn rijbewijs |
|--------------------|
|--------------------|

Met mijn identiteitskaart

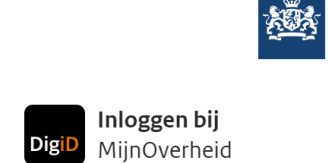

Stap 1 van 3

#### Open de DigiD app en voer uw pincode in

#### Vul daarna de koppelcode in die u in de DigiD app ziet.

De DigiD app laat de koppelcode zien. Deze bestaat uit 4 letters. Vul de code in de 4 invoervelden

#### hieronder in.

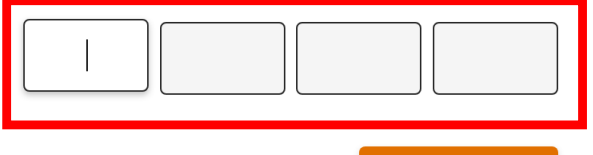

< Vorige

Volgende >

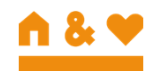

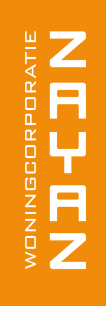

# Scan de QR-code Volg de instructies in de DigiD app

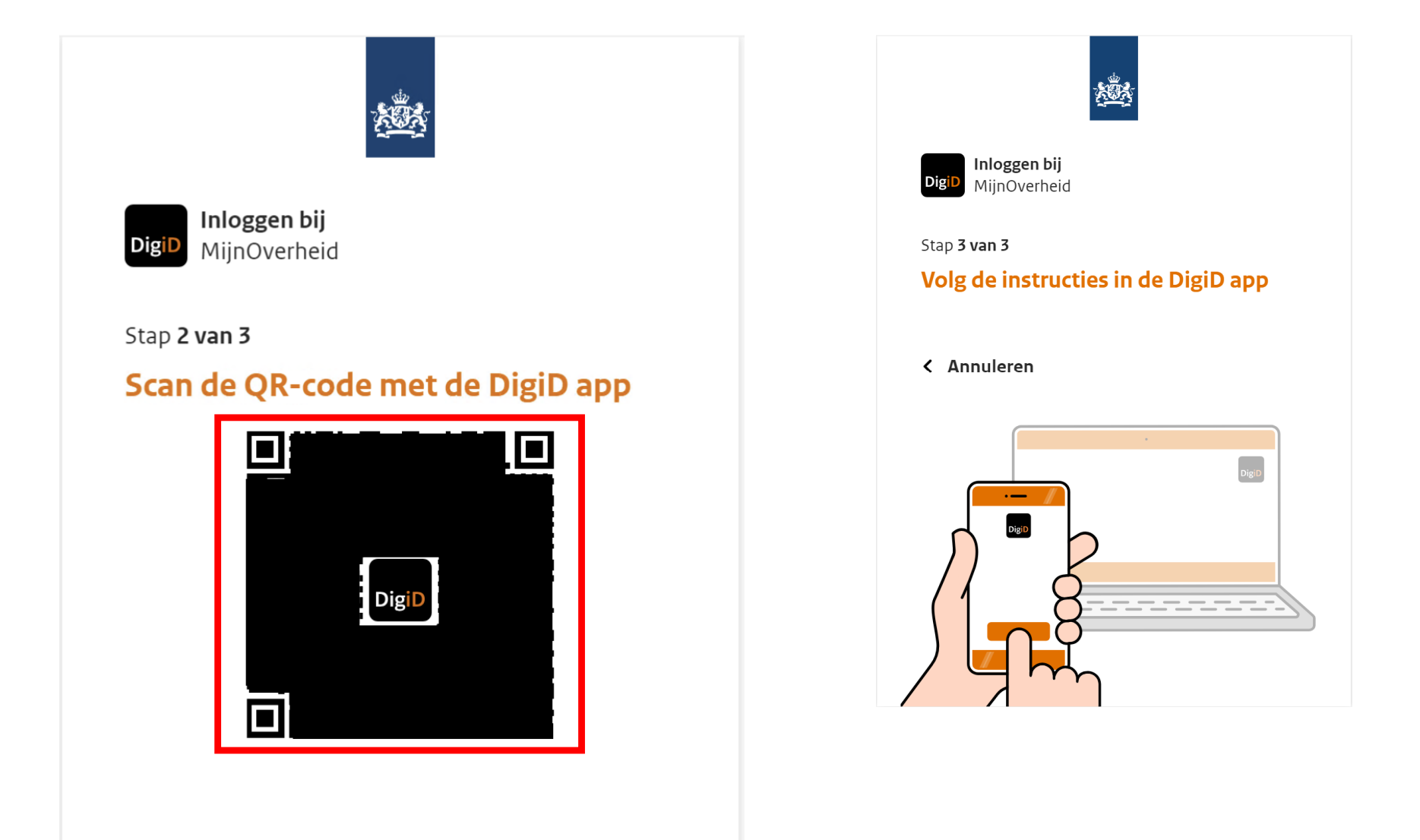

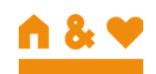

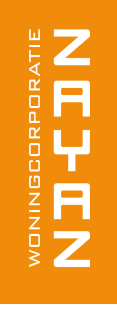

### Klik op: Identiteit

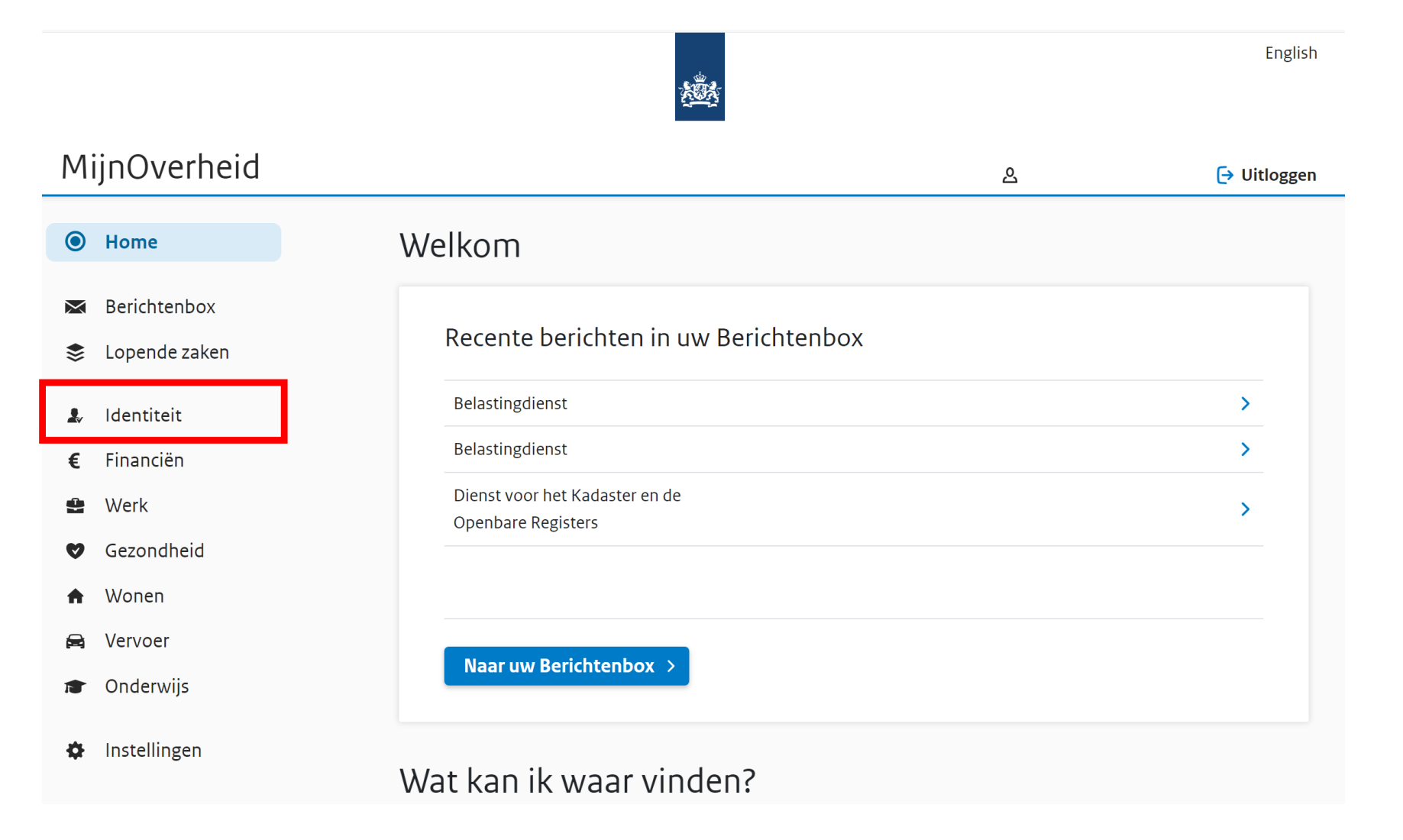

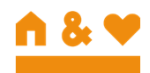

### Klik op: Bekijk persoonsgegevens

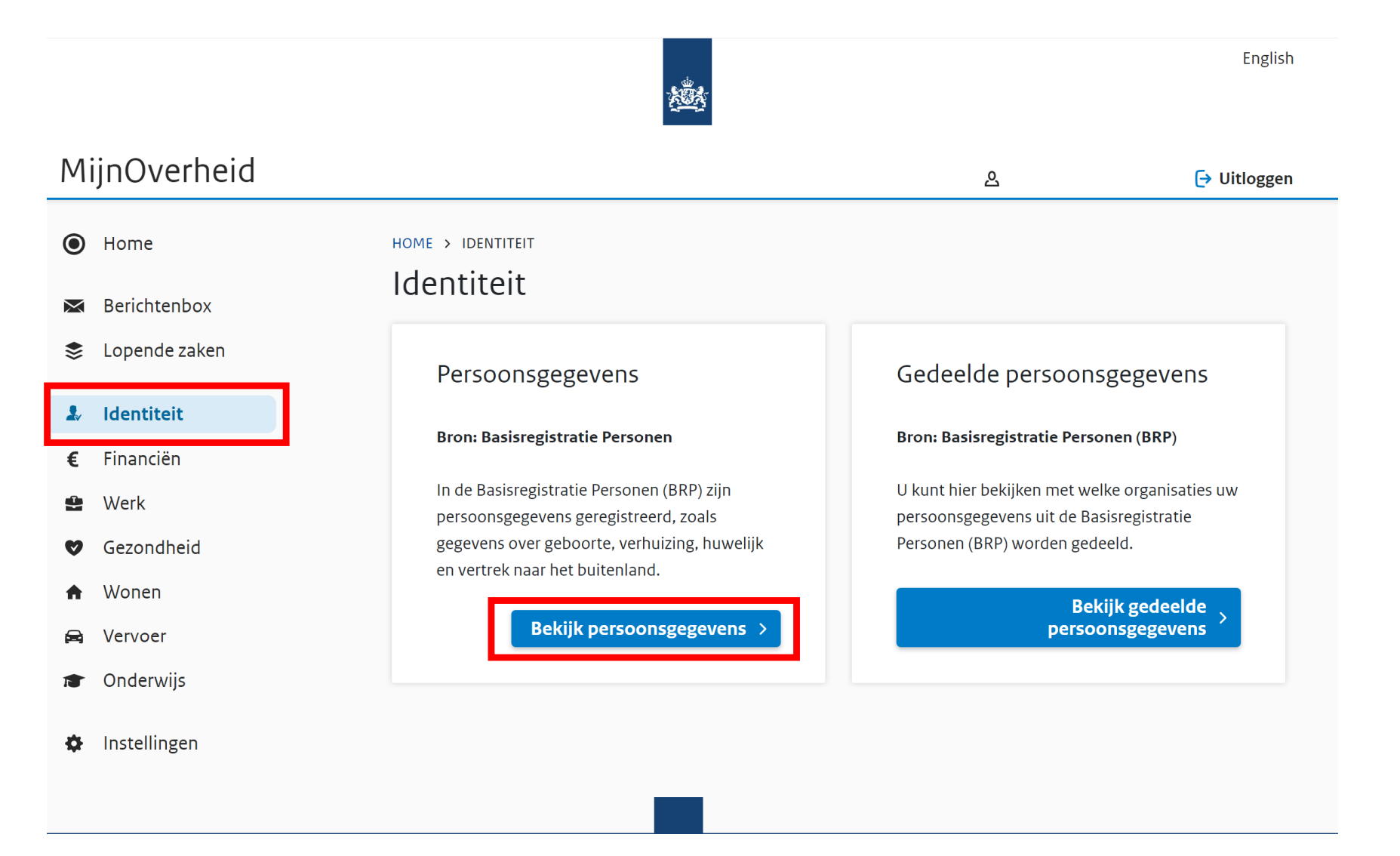

▲ % ♥

### Op deze pagina ziet u uw persoonsgegevens en waar u heeft gewoond

| Home   Identical   Identical <th>ten ID-kaart</th>                                                                                                    | ten ID-kaart |
|----------------------------------------------------------------------------------------------------|--------------|
| Senditenbox     Subornalizet     Subornalizet     Su | ter ID-kaart |
| Identiteit      Identiteitsgegevens      Identiteitsgegevens      Vornamen      Vornegels gelachtnaam      Vornegels gelachtnaam      Vornegels gelacht |              |
| Werk Voornamen Voornamen Voorna |              |
| Wonen     Wonen     Wonen     Gesichtmaam     Waangabulk     Gesichtmaam     Gesichtmaam     Gesichtmaam     Gesichtmaam     Gesichtmaam     Gesichtmaam     Gesichtmaam     Gesichtmaam     Gesichtmaam     Gesichtmaam     Geboortestum     Geboortestum     G |              |
| vervoer     Gestant     Gestant     Gestant     Gestant     Geboortedatum     Geboortedatum     G |              |
| Instellingen     Gabeurteplants     Geboorteland     Registregomente akte     Akte     Ingargsdatum geldigheid     Adresgegevens                                                                                                    | 0            |
| <ul> <li>Huidig (geldig vanaf 1 juni 2023)</li> </ul>                                                                                                    |              |
| Straat<br>Huliunummer<br>Postcode<br>Woopdatahnaam<br>Functie adres<br>Aantal bewoners<br>Geneentelijk Keel<br>Datum aarwang<br>Adresaangthe omschrijving<br>Geneente van inschrijving<br>Geneente van inschrijving<br>Datum Inschrijving                                                                                                    |              |
| ingangsdatum gedigheid S Geldig vanaf                                                                                                    | 8            |
| > Geldig vanaf<br>> Geldig vanaf<br>> Geldig vanaf                                                                                                    |              |
| ><br>><br>>                                                                                                    |              |

♠ & ♥

## U kunt maar één adres per keer tonen door het vinkje uit te klappen

| ~ | Huidig (geldig vanaf 1 juni 2 | 202 <mark>3</mark> ) |
|---|-------------------------------|----------------------|
|   | Straat                        |                      |
|   | Huisnummer                    |                      |
|   | Postcode                      |                      |
|   | Woonplaatsnaam                |                      |
|   | Functie adres                 |                      |
|   | Aantal bewoners               |                      |
|   | Gemeentelijk deel             |                      |
|   | Datum aanvang                 |                      |
|   | Adresaangifte omschrijving    |                      |
|   | Gemeente van inschrijving     |                      |
|   | Datum inschrijving            |                      |
|   | gemeente                      |                      |
|   | Ingangsdatum geldigheid       |                      |

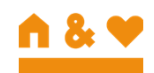

# Via laptop: Per adres (van de afgelopen 3 jaar) zorgt u voor een:

- PDF van de pagina waarop uw persoonsgegevens en adresgegevens zichtbaar zijn
- Op de pagina kiest u met de rechter muisknop voor afdrukken
- Dan kiest u voor opslaan als PDF

| <b>Afdrukken</b><br>Totaal: 5 pagina's | ?      |
|----------------------------------------|--------|
| Printer                                |        |
| Opslaan als PDF                        | $\sim$ |

• Stuur de documenten naar: klantenservice@zayaz.nl

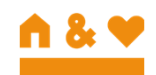

# Via telefoon (Iphone):

Per adres (van de afgelopen 3 jaar) zorgt u voor een:

- Screenshot/PDF van de pagina waarop uw persoonsgegevens en adresgegevens zichtbaar zijn
- Op de pagina maakt u een screenshot
- Druk op de screenshot links onderin
- Kies voor de optie paginavullend
- Klik op gereed -> bewaar PDF in bestanden
- Stuur de PDF naar: <u>klantenservice@zayaz.nl</u>

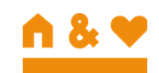

# Via telefoon (Android):

Per adres (van de afgelopen 3 jaar) zorgt u voor een:

- Screenshot/PDF van de pagina waarop uw persoonsgegevens en adresgegevens zichtbaar zijn
- Op de pagina maakt u een screenshot
- Druk op het tekentje met dubbele pijltjes naar beneden links onderin op je scherm
- Als je de totale pagina hebt doorlopen klik je op de afbeelding
- Kies voor de optie PDF maken
- Stuur de PDF naar: klantenservice@zayaz.nl

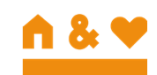